## **XP Non-Destructive Recovery**

Steps to perform the Non-Destructive Recovery which will reinstall all the preinstalled applications/drivers and operating system without deleting user data. However, you will need to reinstall third party applications which you installed after purchasing the computer.

- CAUTION: If extra hard drives have been added to the HP Pavilion, disconnect the IDE and power cable from the back of the extra drive before performing a system recovery to prevent data loss on the new drive.
- 1. Disconnect all peripherals and internal non preinstalled devices from the PC, except the monitor, keyboard, and mouse.
- 2. Turn on the computer.
- 3. When the initial blue HP screen opens, press the F10 key repeatedly until a recovery menu appears. The progress indicator that first appears does not indicate that a recovery is taking place. The progress indicator represents the time before the recovery process is started.
- 4. When the Recovery screen opens, click Next, and then click Yes to perform a normal, non-destructive recovery.

After the System Recovery is complete, and the computer starts successfully, update the computer software by visiting the Web sites below:

\* Update the system virus definitions

http://h10025.www1.hp.com/ewfrf/wc/document?cc=us&docname=bph07130

\* Get the latest critical system updates using Microsofts Windows Update

http://h10025.www1.hp.com/ewfrf/wc/document?cc=us&docname=bph07159

\* Update the HP software on the system

http://h10025.www1.hp.com/ewfrf/wc/document?cc=us&docname=bph07165

If you have further questions, please reply to this message and I will be happy to assist you.

http://www.hp.com/home/ownerservices

Sincerely,

Bob

Revised 6/1/2009 JMM